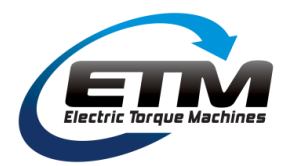

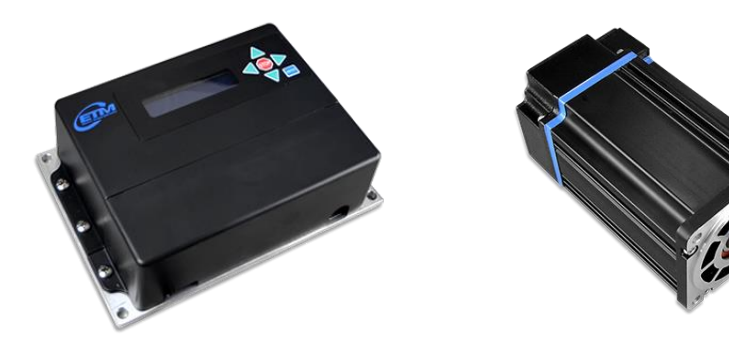

### **Table of Contents**

| Drive Features                 | 1  |
|--------------------------------|----|
| Drive Specifications           | 2  |
| Certifications                 | 3  |
| nstallation - Drive Dimensions | 3  |
| Notor Dimensions (mm)          | 4  |
| Drive Mounting                 | 4  |
| Wiring                         | 5  |
| Venu                           | 6  |
| Status Monitor                 | 8  |
| Fault Codes                    | 8  |
| Factory Test Menu              | 9  |
| nitial Start-up Procedure      | 9  |
| Drive (Controller) Label       | 9  |
| Notor Label                    | 10 |
| Notes                          | 10 |
|                                |    |

#### **Drive Features**

- Versatile input voltage range
- Fan-less design with mounting plate heat sink
- Simple analog controls and RS-485 digital interface
- Compact integrated system with ETM's M100 Direct Drive Motor and MD100 Motor Drive
- Internal protection
  - Motor regeneration effects
  - Motor and controller over-temp
  - Locked rotor
- Sinusoidal current control for smooth quiet motor operation

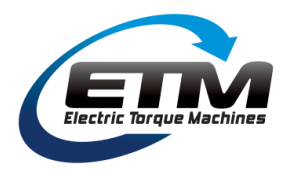

### **Drive Specifications**

| General Specifications       |                                                                                |  |  |  |  |
|------------------------------|--------------------------------------------------------------------------------|--|--|--|--|
|                              |                                                                                |  |  |  |  |
| Model                        | Drive: MD100 .5HP (370W) Electric Motor Drive, P/N 1006459-01                  |  |  |  |  |
|                              | Motor: M100 Direct Drive Motor, P/N 1005081-00                                 |  |  |  |  |
| Input Power                  |                                                                                |  |  |  |  |
| AC Input Range               | 120 - 240VAC, +/- 10%, 1Ø                                                      |  |  |  |  |
| AC Input Frequency           | 47Hz – 63Hz                                                                    |  |  |  |  |
| Outputs                      |                                                                                |  |  |  |  |
| Motor                        | U, V, W 3 phase motor drive                                                    |  |  |  |  |
| DC Bus Voltage               | 170V (115VAC mains), 340V (230VAC mains)                                       |  |  |  |  |
| Motor Power Output           | .5HP (.37kW) continuous                                                        |  |  |  |  |
| Output Current               | 5.8A <sub>rms</sub> at 120VAC input, 4.9A <sub>rms</sub> at 240VAC input       |  |  |  |  |
| Inputs/Outputs               |                                                                                |  |  |  |  |
| Front Panel                  | FWD/STOP/REV, Speed Control (UP/DOWN Arrows)                                   |  |  |  |  |
| Analog/Digital Signals       | See Table 1 below (Terminal Strip Signals)                                     |  |  |  |  |
| Communications               |                                                                                |  |  |  |  |
| RS-485                       | ASCII serial commands, MODBUS                                                  |  |  |  |  |
| Motor Feedback               |                                                                                |  |  |  |  |
| Encoder                      | Absolute digital encoder, isolated                                             |  |  |  |  |
| Motor Temp                   | Thermistor, isolated                                                           |  |  |  |  |
| Display                      |                                                                                |  |  |  |  |
| LCD                          | 16X2 character LCD display                                                     |  |  |  |  |
| Protections                  |                                                                                |  |  |  |  |
| Motor Over Temperature       | Current limit and LCD status enable >90°C, Drive disable >110°C                |  |  |  |  |
| Drive Over Temperature       | Current limiting when drive temp exceeds 90°C                                  |  |  |  |  |
| Protective Earth             | External ground connection marked per IEC60417                                 |  |  |  |  |
| Safe Torque Off              | See NOTE 1 below                                                               |  |  |  |  |
| Regeneration                 | Drive protected in overvoltage state                                           |  |  |  |  |
| Mechanical and Environmental |                                                                                |  |  |  |  |
| Size                         | 8.0in (203mm) X 5.5in (140mm) X 2.4in (61mm)                                   |  |  |  |  |
| Weight                       | 8Lbs (3.6kg)                                                                   |  |  |  |  |
| Ambient Temperature          | 0 to +30°C operating, -40 to +85°C storage                                     |  |  |  |  |
| Agency Conformance           |                                                                                |  |  |  |  |
|                              | UL Listed to standard UL 61800-5-1. E-File number E478050                      |  |  |  |  |
|                              | ROHS Compliant                                                                 |  |  |  |  |
| Enclosure                    |                                                                                |  |  |  |  |
|                              | NEMA 1, IP 20, Black ABS (UL 94 5VA Compliant)                                 |  |  |  |  |
| Test Conditions              | Wye connected load: Ambient temperature = 25°C, Power input = 115VAC, 60Hz, 1Ø |  |  |  |  |

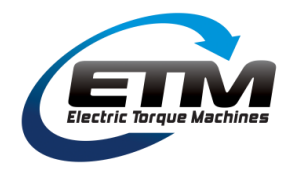

#### Certifications

Product is UL Listed to standard UL 61800-5-1. EFile number E478050. Drives shall be indicated for use in a pollution degree 2 environment.

#### **Installation - Drive Dimensions**

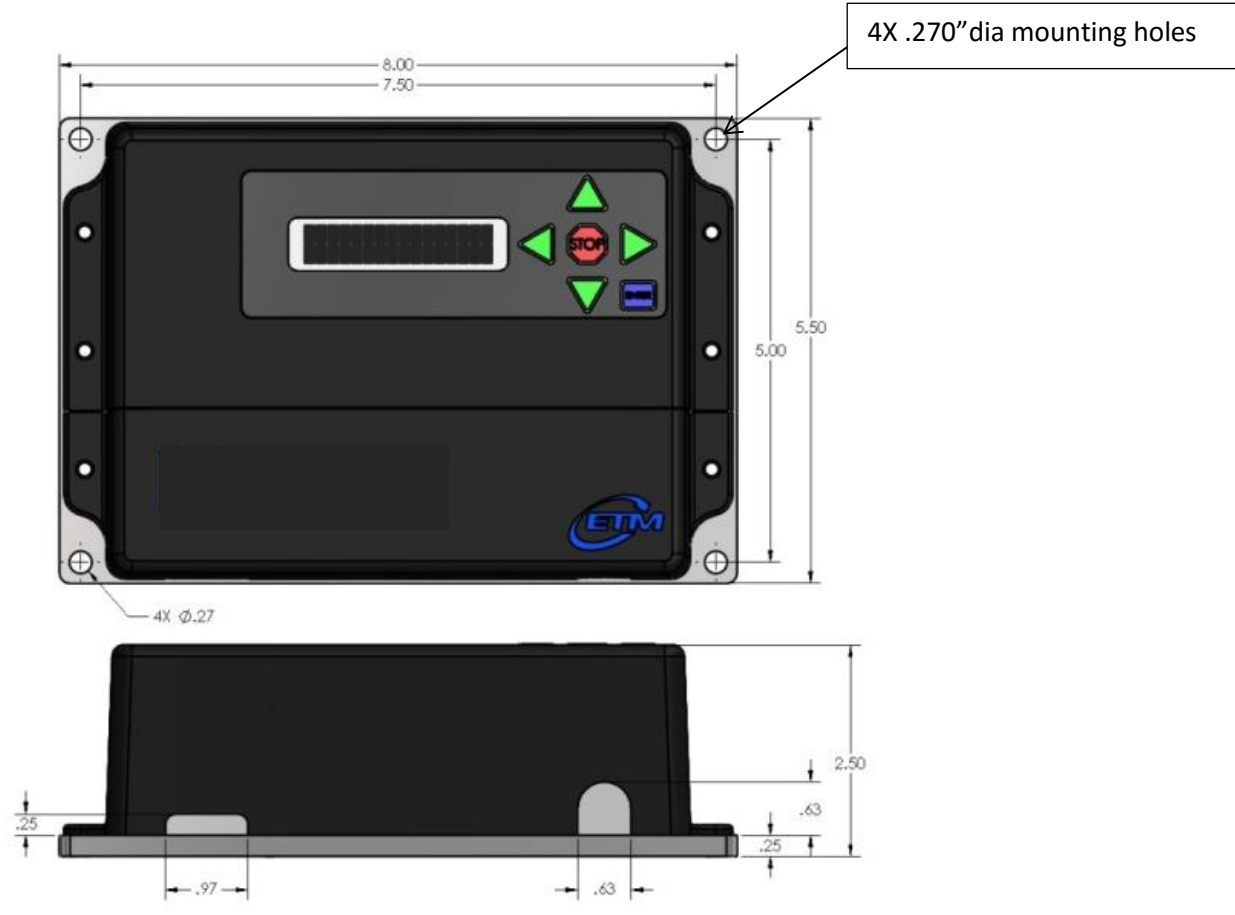

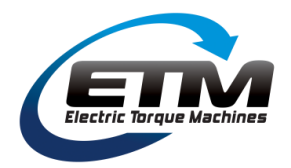

### **Motor Dimensions (mm)**

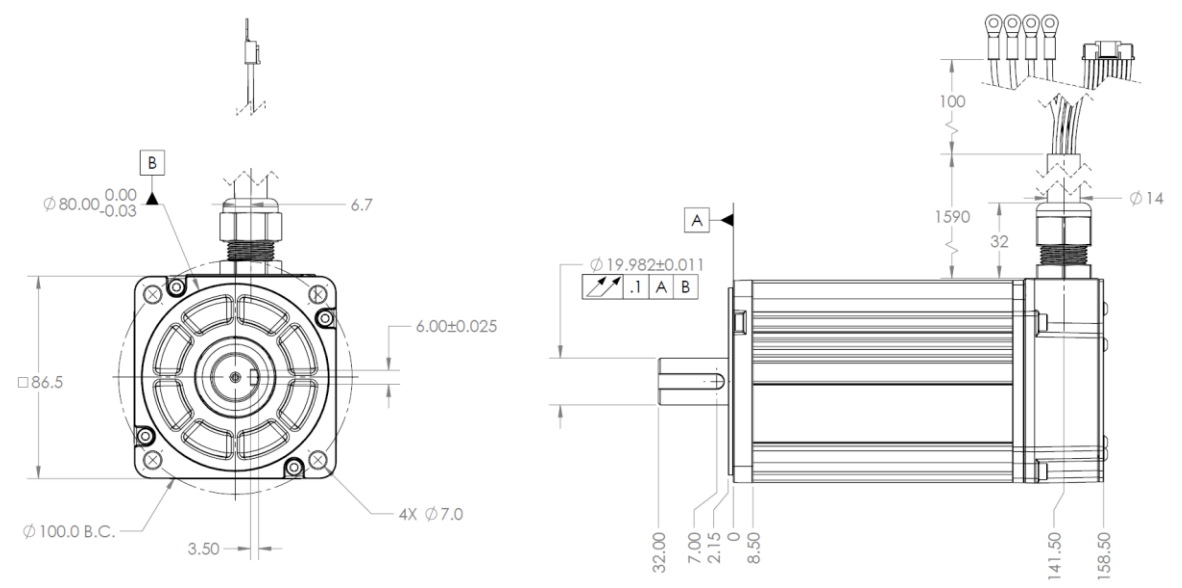

### **Drive Mounting**

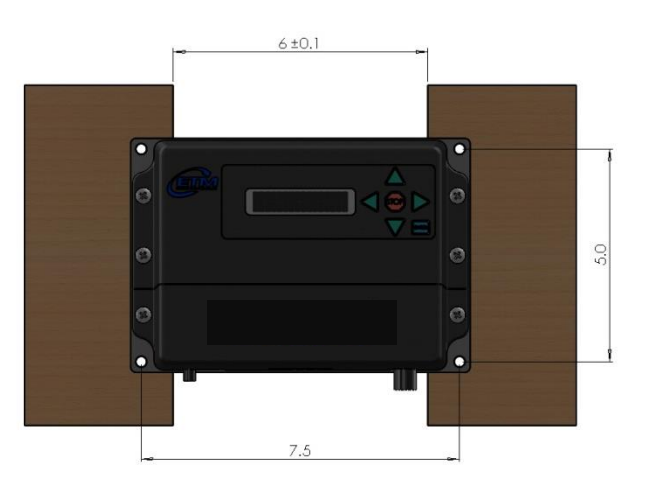

All dimensions in inches. Drive shall be mounted vertically. Ensure center of heatsink is exposed to airflow, as shown above.

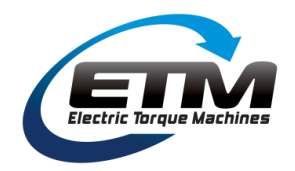

### Wiring

Figure 1 shows the cable connections from the motor to the drive, as well as the I/O and signal connections.

Branch protection shall be provided with Class K5 fuses rated 20A maximum, or the equivalent. Note: Motor must be wired to Drive before Supply Power is turned on.

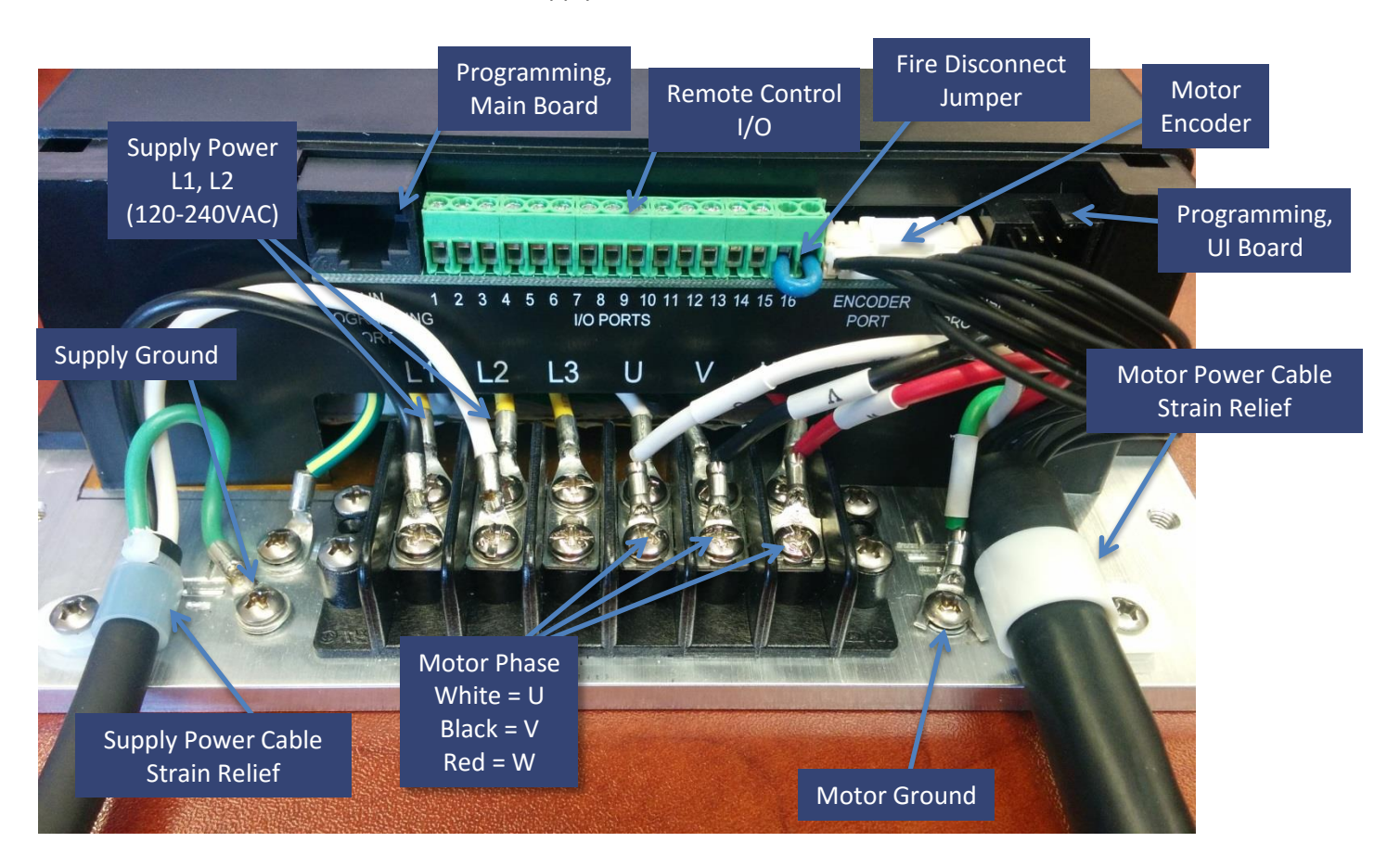

Figure 1: Cable connections

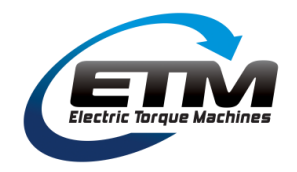

### I/O Terminals

| Terminal | Description                  | Notes                          |
|----------|------------------------------|--------------------------------|
| 1        | Start/Stop                   |                                |
| 2        | Analog Common                |                                |
| 3        | Analog Input (Potentiometer) | Speed Control                  |
| 4        | DC Supply                    | 5VDC, 10ma (Speed Control)     |
| 5        | FWD/REV                      |                                |
| 6        | Digital Common               | OVDC                           |
| 7        | Digital Output               | Fault                          |
| 8        | Analog Output                | 05, max 20ma (Speed Reference) |
| 9        | TXA (RS485+)                 |                                |
| 10       | TXB (RS485-)                 |                                |
| 11       | AUX_IN1                      |                                |
| 12       | AUX_IN2                      |                                |
| 13       | AUX_OUT1                     |                                |
| 14       | AUX_OUT2                     |                                |
| 15       | Drive Enable                 |                                |
| 16       | Ground (Isolated)            |                                |

Table 1: Remote Control Signals (Isolated)

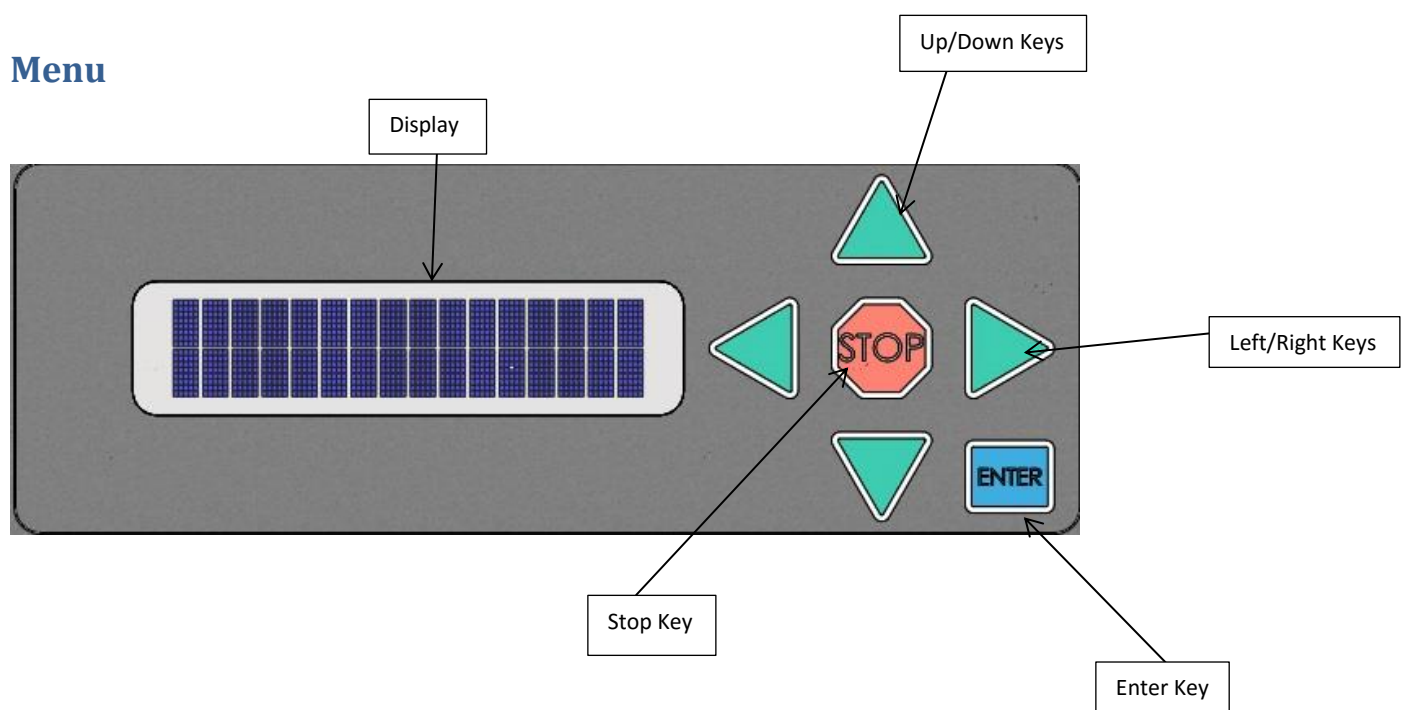

Figure 2: Display and keypad layout

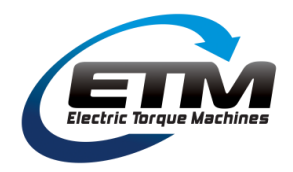

On startup, the display shows the following text:

STOP 10 RPM Speed Adj Up/Dwn

- The speed (in RPM) of the motor can be adjusted by pressing the UP/DOWN arrows on the keypad.
- Press the ENTER key to confirm the selected speed. Speed is limited by the min/max speed determined by the user.
- Once the correct speed has been selected, pressing the RIGHT arrow key will start the motor in the forward/reverse direction. (Determined by Start Key menu option)
- Pressing the STOP key will stop the motor.
- Holding the LEFT arrow key and then holding the ENTER key for 2 seconds (while still holding the LEFT key) will lock out the direction and speed controls on the keypad. STOP will still be available. Remote direction and speed controls will still be available. Hold LEFT and ENTER again to unlock keypad. A locked display is indicated with the symbol Ω.

To access the settings menu, hold down the ENTER key for 2+ seconds. Use the UP/DOWN keys to cycle through the menu options. Use the LEFT/RIGHT keys to adjust each setting. Press the ENTER key to confirm a setting change. Table 2 shows the structure of the menu options. To exit the menu, navigate to the "To Exit Menu Press ENTER" option, and press the ENTER key.

| Menu                     | Parameters          | Description                                |  |  |
|--------------------------|---------------------|--------------------------------------------|--|--|
| Control Source           | Keypad*             | Speed/Start/Stop from Front Keypad         |  |  |
|                          | Remote              | Start/Stop Control from Terminal Strip     |  |  |
|                          | Modbus              | Modbus Interface (RS485) TBD               |  |  |
| Reference Source         | Keypad *            | Speed Reference from Keypad                |  |  |
|                          | 0-5V Analog In      | 0-5VDC (Speed Control) from Terminal Strip |  |  |
| Start Key                | Forward*, Reverse   | Start Key direction                        |  |  |
| Minimum Speed            | 10 RPM              | 10-500 RPM (10 RPM Default)                |  |  |
| Maximum Speed            | 500 RPM             | 10-500 RPM (500 RPM Default)               |  |  |
| Acceleration Time        | 500 msec            | 20-3600 mseconds (500 mseconds default)    |  |  |
| <b>Deceleration Time</b> | 500 msec            | 20-3600 mseconds (500 mseconds default)    |  |  |
| Input Polarity           | Active High*        | Start/FWD inputs on Terminal Strip         |  |  |
|                          | Active Low          | Start/FWD inputs on Terminal Strip         |  |  |
| Belt Speed Ratio         | 476/1000 RPM/Ft/min | 1:1 Ratio to motor speed, 1-1000           |  |  |
| Monitor                  | See Table 3         | Status monitors                            |  |  |
| Backlight Adjust         | 0-100%              | Display Backlight Control                  |  |  |
| Contrast Adjust          | 0-100%              | Display Contrast Control                   |  |  |
| Firmware                 | Drive               | Current Drive firmware version             |  |  |
|                          | Display             | Current Display firmware version           |  |  |

Table 2: Front Panel Menu Options

\*indicates default selection

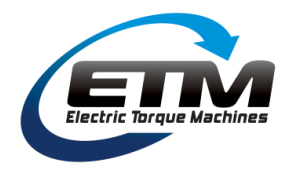

#### **Status Monitor**

To access the status monitors of the drive and motor, hold the ENTER key for 3+ seconds to open the menu. Then use the UP/DOWN keys to navigate to the Monitor subsection. Use the LEFT/RIGHT keys to cycle through the different monitor options.

| Monitor        | Description                        |  |  |
|----------------|------------------------------------|--|--|
| Status1        | Fault code display                 |  |  |
| Status2        | Fault code display                 |  |  |
| Speed          | Motor speed in RPM                 |  |  |
| MCU Temp       | Drive MCU temp                     |  |  |
| Enclosure Temp | Drive enclosure temp               |  |  |
| Drive Temp     | Drive heatsink temp                |  |  |
| Motor Temp     | Motor temp                         |  |  |
| ExtSpdInp      | 0-5V value of external speed input |  |  |
| Phase          | Current in A <sub>rms</sub>        |  |  |

**Table 3: Status Monitor Menu Options** 

#### **Fault Codes**

Status1 and Status2 indicate possible fault codes from the drive or motor. Each status is a hexadecimal representation of a 16 bit binary word. Each bit represents a different fault. Table 4 describes the fault codes associated with each bit.

| Status2 bit | Description                   | Status1 bit                | Description                   |
|-------------|-------------------------------|----------------------------|-------------------------------|
| 0x0001      | Supply voltage high warning   | 0x0001                     | Drive is Enabled              |
| 0x0002      | Supply voltage low warning    | 0x0002                     | Keep-Alive timeout            |
| 0x0004      | Supply voltage high fault     | 0x0004                     | Fire Disconnect               |
| 0x0008      | Supply voltage low fault      | 0x0008                     | Overspeed fault               |
| 0x0010      | Phase Current A high fault    | 0x0010                     | Underspeed fault              |
| 0x0020      | Phase Current B high fault    | 0x0020                     | Display interface frame error |
| 0x0040      | Phase Current C high fault    | 0x0040 Overload fault      |                               |
| 0x0080      | Motor temp high warning       | 0x0080                     | Not Used                      |
| 0x0100      | Motor Temp high fault         | 0x0100                     | Not Used                      |
| 0x0200      | Heatsink temp high warning    | 0x0200                     | Encoder Stuck                 |
| 0x0400      | Heatsink temp high fault      | 0x0400                     | Error reading EEPROM          |
| 0x0800      | Ambient temp high warning     | 0x0800                     | Error writing EEPROM          |
| 0x1000      | Ambient temp high fault       | 0x1000                     | Encoder error                 |
| 0x2000      | Phase current following error | 0x2000                     | Receive frame errors          |
| 0x4000      | Sudden change of speed        | 0x4000 MCU high temp fault |                               |
| 0x8000      | Spin Test Complete            | 0x8000 Remote Interface    |                               |

Table 4: Status1 and Status2 Fault Codes

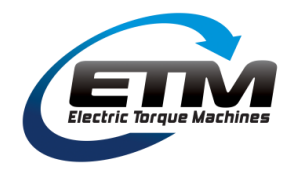

### Factory Test Menu

The factory test menu has several extra options for debugging and resetting the drive and motor. **WARNING:** the factory test menu should only be accessed by technicians troubleshooting problems with the drive or motor.

To access the factory test menu, navigate to the "Exit Menu" option of the main menu, then press STOP, LEFT, RIGHT, ENTER, in order one at a time. The display will then indicate the factory test menu is active. All the standard menu features are available in the factory test menu, as well as several extra options. Table 5 shows the structure of the extra factory test options.

| Menu            | Parameters  | Description                           |  |  |  |
|-----------------|-------------|---------------------------------------|--|--|--|
| Test Mode       | Spin Test   | Initiates Spin Test                   |  |  |  |
| Encoder Pos     | 0-4095      | Encoder positive alignment            |  |  |  |
| Encoder Neg     | 0-4095      | Encoder negative alignment            |  |  |  |
| Firmware        | Drive       | Current Drive firmware version        |  |  |  |
|                 | Display     | Current Display firmware version      |  |  |  |
|                 | Update      | Allows firmware update                |  |  |  |
|                 | Reset       | Resets factory default settings       |  |  |  |
| Phase Alignment | Press Enter | Initiates automatic encoder alignment |  |  |  |

**Table 5: Factory Test Menu Options** 

### **Initial Start-up Procedure**

When a Drive and Motor are first connected, or when the Drive has been reset to factory defaults, the Drive must perform a one-time setup procedure to align the encoder on the Motor. When the drive is powered on, the display will read "Verify Motor or Conveyor is free to move and unloaded. Press Enter to Initialize Motor...". Once the user has verified that the Motor is wired to the Drive, and there is no load on the conveyor, press ENTER to continue. The Motor will slowly turn one revolution forward. Once complete, the display will return to the home screen and normal operations can resume.

The Phase alignment can also be accessed through the Factory Test Menu. Navigate to the Phase Alignment option and press ENTER to perform the alignment.

### **Drive (Controller) Label**

|                                                                                                    | Electric Torque Machines                                                                                                    |         |      |        |      |  |
|----------------------------------------------------------------------------------------------------|----------------------------------------------------------------------------------------------------|---------|------|--------|------|--|
| IND. CONT. EQ.                                                                                                  | Enclosure Rating, Type 1 AMB. TEMP: 30° C MAX                                                                                                    |         |      |        |      |  |
| MADE IN U.S.A. E478050                                                                                          | Input                                                                                                    |         |      | Output |      |  |
| .5 HP ELECTRIC MOTOR DRIVE                                                                                      | Freq. Hz                                                                                                    | VAC 1Ø  | Amps | VDC    | Amps |  |
| PART NO: 1006459-01                                                                                             | 47-63                                                                                                    | 100-120 | 2.5  | 170    | 5.8  |  |
| SERIAL NO: XXXX                                                                                                 | 47-05                                                                                                    | 200-240 | 1.0  | 340    | 5.0  |  |
| Motor Overload Protection Required<br>Motor Overtemperature Sensing Required<br>Refer To The Instruction Manual | Suitable For Use On A Circuit Capable Of Delivering Not More Than 5000 rms Symmetrical Amperes,<br>240 Volts Maximum, When Protected by Class K5, 20A Fuses. |         |      |        |      |  |

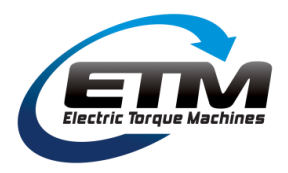

#### **Motor Label**

| ELECTRIC TORQUE MACHINES TRANSVERSE FLUX MOTOR                                                                               |                     |         |             |       |           |
|----------------------------------------------------------------------------------------------------|---------------------|---------|-------------|-------|-----------|
| Electric Torque Machines                                                                                                    | lie                 | RATING  |             | STALL | MAX POWER |
|                                                                                                    | 03                  | TORQUE  | (Nm)        | 7.1   | 4.6       |
| PART #: 1005081-00                                                                                                    | AMBIENT: 30C        | SPEED   | (RPM)       | 0     | 1100      |
| SERIAL #: XXXX                                                                                                    | INSULATION: 130 (B) | CURRENT | $(A_{PMS})$ | 6.2   | 4.1       |
| VOLTAGE: 350 VDC MAX                                                                                                    | RESISTANCE: 1.2 OHM | POWER   | (W)         | 0     | 530       |
| US PATENTS: 8053944, 8222786, 8405275, 8415848, 8749108, 8760023, 8836196, 8952590 Other Patents Pending and Foreign Patents |                     |         |             |       |           |

#### Notes

The drive is not provided with motor overload protection, external overload protection should be considered in the end product.

The drive does not provide over temperature protection, external over temperature protection should be considered in the end product.